J. Reichardt Fachbereich Informatik Hochschule Darmstadt

# **ANLEITUNG** ZUM 2. PRAKTIKUMSVERSUCH VERTEILTE SYSTEME

# TaskBag-Webserver mit JAX-WS und NetBeans

# TEIL A: Zunächst als einfaches Beispiel einen Echo-Webservice realisieren.

## A.1 Echo-Webserver erstellen

#### Projektdateien und -verzeichnisse erzeugen •

• File -> New Project (beachten: Java Web und Web Application auswählen)

| 🗊 New Project          |                                                                                                    | ×                                                                                                  |
|------------------------|----------------------------------------------------------------------------------------------------|----------------------------------------------------------------------------------------------------|
| Steps                  | Choose Project                                                                                                    |                                                                                                    |
| 1. Choose Project<br>2 | Categories:<br>Java Web<br>Java Web<br>Java EE<br>Java Card<br>Java ME<br>Maven<br>Groovy<br>NetDeans Modules<br>B.C. Samples | Projects:<br>Web Application<br>Web Application with Existing Sources<br>Web Pree-Form Application |
|                        | Description:<br>Creates an empty Web application in a<br>IDE-generated build script to build, run                             | a standard IDE project. A standard project uses an<br>, and debug your project.                    |
|                        | < <u>B</u> ack                                                                                                    | Next > Enish Cancel Help                                                                           |

#### Next Ο

| Einstellungen\Apollo\Eigene Dateien\NetBeansProjects Browse         |
|---------------------------------------------------------------------|
| gen\Apollo\Eigene Dateien\NetBeansProjects\EchoServer               |
| toring Libraries                                                    |
| Bgowse                                                              |
| s and projects can share the same compilation<br>Help for details). |
|                                                                     |
|                                                                     |
|                                                                     |
|                                                                     |
|                                                                     |
|                                                                     |
|                                                                     |

#### o Next

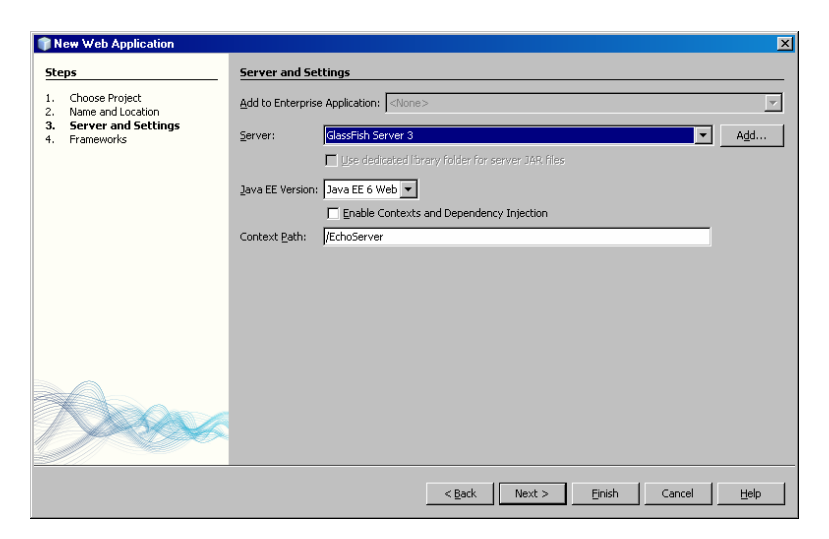

- o Finish
- o Folgende Projektdateien und -verzeichnisse wurden erzeugt:

| Projects                                | I × J Files                    |
|-----------------------------------------|--------------------------------|
| Echos                                   | Ferver                         |
| 📄 🖨 🐨                                   | eb Pages                       |
| I i i i i i i i i i i i i i i i i i i i | WEB-INF                        |
|                                         | index.jsp                      |
| 📮 🔂 So                                  | urce Packages                  |
|                                         | <default package=""></default> |
| 🗼 💼 宿 Те                                | est Packages                   |
| 📋 🕀 違 Lit                               | oraries                        |
| 🕒 📴 Те                                  | st Libraries                   |
| 📄 🗄 🗟 Co                                | onfiguration Files             |
| - W                                     |                                |

#### • Echo-Klasse erzeugen

• Rechte Maustaste auf Ordner ,Source Packages' -> New -> Web Service

| 🗊 New Web Service                                               |                                                 | ×      |
|-----------------------------------------------------------------|-------------------------------------------------|--------|
| Steps                                                           | Name and Location                               |        |
| <ol> <li>Choose File Type</li> <li>Name and Location</li> </ol> | Web Service Name: Echo                          |        |
|                                                                 | Project: EchoServer                             |        |
|                                                                 | Location: Source Packages                       | •      |
|                                                                 | Package: echosy                                 | •      |
|                                                                 | Create <u>Web</u> Service from Scratch          |        |
|                                                                 | C Create Web Service from Existing Session Bean |        |
|                                                                 | Enterprise Bean:                                | Browse |
|                                                                 | Implement Web Service as Stateless Session Bear |        |
|                                                                 | <back next=""> Einish Cancel</back>             | Help   |

Der Web Service Name , Echo' wird von NetBeans intern noch durch das Wort , Service' ergänzt.
Die Implementierung als Stateless Session Bean ist für Teil B (Dependency Injection und Namensgebung der Methoden) wesentlich.

- o Finish
- o Im Verzeichnis ,Source Packages' wurde die Datei ,Echo.java' mit der Klasse ,Echo' erzeugt:

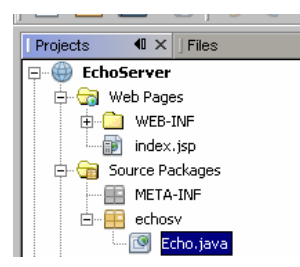

#### • Echo-Methode erzeugen

- o Datei ,Echo.java' öffnen.
- o ,Design' wählen:

| Start Page × 🕐 Echo,java ×<br>Source Design 🔯 🖬 🍈 100% 💌 🔍 🔍 💭 |                                |
|----------------------------------------------------------------|--------------------------------|
| EchoService                                                    |                                |
| Operations (0)                                                 | Add Operation Remove Operation |
|                                                                |                                |

#### o ,Add Operation' wählen:

| 🗊 Add Operation               |                  |       | ×             |
|-------------------------------|------------------|-------|---------------|
|                               |                  |       |               |
| <u>N</u> ame: echo            |                  |       |               |
| Return Type: java.lang.String |                  |       | Browse        |
|                               |                  |       |               |
| Parameters Exceptions         |                  |       |               |
| Name                          | Type             | Final | Add           |
| call                          | java.lang.String |       |               |
|                               |                  |       | <u>Remove</u> |
|                               |                  |       |               |
|                               |                  |       |               |
|                               |                  |       | Do <u>w</u> n |
|                               |                  |       |               |
|                               |                  |       |               |
| -                             |                  |       |               |
|                               |                  |       |               |
|                               |                  |       | 1             |
|                               |                  | OK    | Cancel        |

- o In Datei ,Echo.java' wähle ,Source'.
- o In Webmethode ,echo' ersetze ,return null' durch ,return call' ('call' ist der Eingabeparameter).

#### • Echo-Server bereitstellen

o Rechte Maustaste auf Ordner 'EchoServer' -> Deploy. Der Output-Log von GlassFish Server 3 ist:

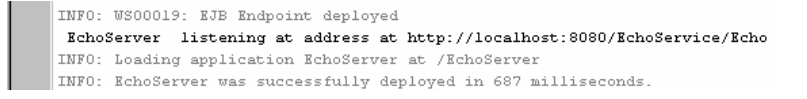

- Die URL in der Ausgabe des GlassFish Server 3 wird in Teil A.2 für den Zugriff auf die WSDL-Datei des Servers benötigt; deshalb bitte diese URL vormerken! - Diese URL wird ebenso für den folgenden Aufruf des generierten Webservice-Testers benötigt.

#### • Echo-Server testen

- Bevor der Echo-Client erstellt wird, kann der Server bereits durch ein von NetBeans generiertes Testtool (Tester) getestet werden:
- Browser starten. Obige URL um ,?Tester ' ergänzen: <u>http://localhost:8080/Echo-Service/Echo?Tester</u> (beim Start des Testers von einer entfernten Plattform aus ist in der URL die Angabe ,localhost' durch die IP-Adresse des Servers zu ersetzen):

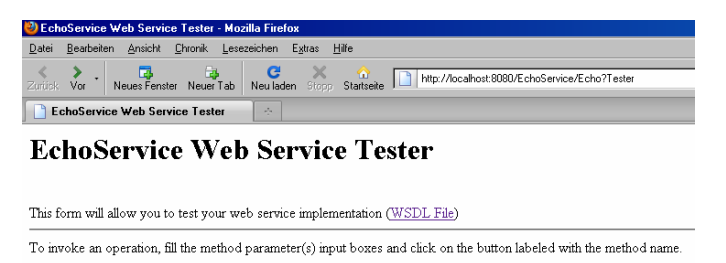

#### 

• Echo-Parameter eingeben und Echo-Funktion starten:

| 🥹 Method invocation trace - Mozilla Firefox                                                                                              |
|----------------------------------------------------------------------------------------------------|
| Datei Bearbeiten Ansicht Chronik Lesezeichen Extras Hilfe                                                                                |
| K 🕹 📮 🚱 C X 🏠 🕞 http://docalbact/0000/EchoSapica/Echo?Tactor                                                                             |
| Zurück Vor Neues Fenster Neuer Tab Neu laden Stopp Startseite                                                                            |
| Method invocation trace                                                                                                    |
| echo Method invocation                                                                                                    |
| Method parameter(s)                                                                                                    |
| Type         Value           java lang String         Hallo Testeri                                                                      |
| Method returned                                                                                                    |
| java.lang.String: "Hallo Tester!"                                                                                                    |
| SOAP Request                                                                                                    |
| xml version="1.0" encoding="UTF-8"?<br><\$:Envelope xmlns:S="http://schemas.xmlsoap.org/soap/envelope/"><br><\$:Header/><br><\$:Header/> |
| <ns2:echo xmlns:ns2="http://echosv/"></ns2:echo>                                                                                         |
| <call>Hallo Tester!</call>                                                                                                    |
|                                                                                                    |
|                                                                                                    |
| SOAP Response                                                                                                    |
| xml version="1.0" encoding="UTF-8"?                                                                                                    |
| <s:envelope xmlns:s="http://schemas.xmlsoap.org/soap/envelope/"><br/><s:body></s:body></s:envelope>                                      |
| <ns2:echoresponse xmlns:ns2="http://echosv/"></ns2:echoresponse>                                                                         |
| <return>Hallo Tester!</return>                                                                                                    |
|                                                                                                    |
|                                                                                                    |
|                                                                                                    |

- o Inspizieren Sie das WSDL-File zum weiteren Kennenlernen des SOAP-Protokolls:
  - Überzeugen Sie sich, dass die <soap:address> des Echo-Service mit der vom GlassFish Server ausgegebenen URL übereinstimmt.
  - Öffnen Sie im Browser mit der unter <schemaLocation> angegebenen URL (http://localhost:8080/EchoService/Echo?xsd=1) die XMLSchema-Datei, welche die Syntaxregeln für die SOAP-Kodierung der Echo-Methode enthält.
  - Überzeugen Sie sich, dass der obige SOAP-Request und die SOAP-Response diese Syntaxregeln erfüllen.

# A.2 Echo-Java-Client erstellen

- Projektdateien und -verzeichnisse erzeugen
  - File -> New Project (beachten: Java und Java Application auswählen)

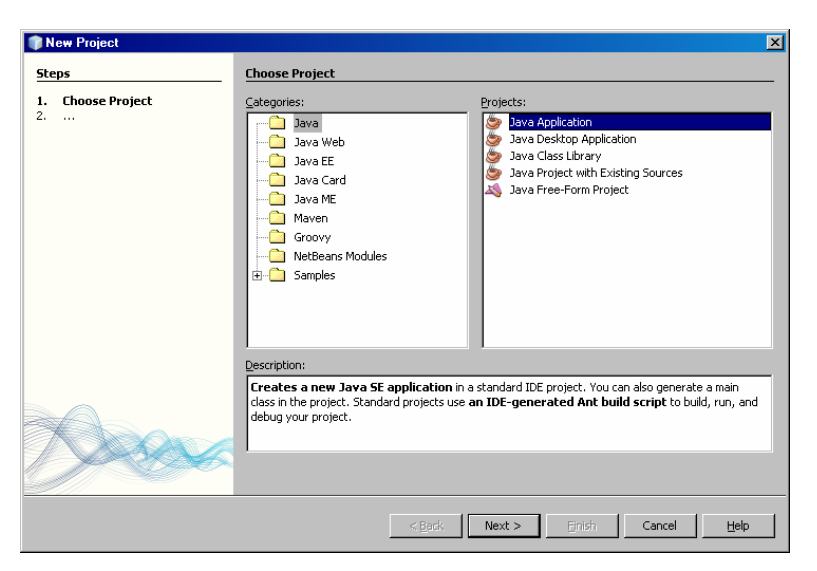

#### o Next

| 📦 New Java Application                 |                          |                                                                                               | ×               |
|----------------------------------------|--------------------------|-----------------------------------------------------------------------------------------------|-----------------|
| Steps                                  | Name and Local           | tion                                                                                          |                 |
| 1. Choose Project 2. Name and Location | Project <u>N</u> ame:    | [EchoClient]                                                                                  |                 |
|                                        | Project Location:        | C:\Dokumente und Einstellungen\Apollo\Eigene Dateien\NetBeansProjects                         | Browse          |
|                                        | Project Fol <u>d</u> er: | nte und Einstellungen\Apollo\Eigene Dateien\NetBeansProjects\EchoClient                       |                 |
|                                        | Use Dedicated            | l Folder for Storing Libraries                                                                |                 |
|                                        |                          | an                                                                                            | Bro <u>w</u> se |
|                                        |                          | Different users and projects can share the same compilation libraries (see Help for details). |                 |
|                                        | 🔽 🖸 create Main C        | lass echoclient.Main                                                                          |                 |
|                                        | 🔽 Set as <u>M</u> ain Pr | roject                                                                                        |                 |
| June                                   |                          |                                                                                               |                 |
|                                        |                          | <back next=""> Einish Cancel</back>                                                           | Help            |

#### o Finish

• Folgende Projektdateien und -verzeichnisse wurden erzeugt:

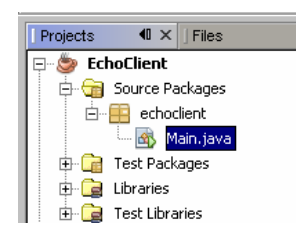

## • WSDL-File des Echo-Servers importieren

 Rechte Maustaste auf Ordner ,EchoClient' -> New -> Other (beachten: Web Services und Web Service Client auswählen)

| 🇊 New File |                                                                                                    | ×                                                                               |
|------------|----------------------------------------------------------------------------------------------------|---------------------------------------------------------------------------------|
| Steps      | Choose File Type                                                                                                    |                                                                                 |
| 2          | Categories: File                                                                                                    | Types:                                                                          |
|            | Java Card 3 Platform     Java     Java     Swing GUI Forms     JavaBeans Objects     AWT GUI Forms     Junit     Persistence     Groovy     Hibernate     Web Services     XML | RESTful Java Client<br>Web Service Client<br>Logical Handler<br>Message Handler |
|            | Description:                                                                                                    |                                                                                 |
|            | Creates a web service client that is compliant wil                                                                                                    | h JSR-109.                                                                      |
|            | < Back                                                                                                    | ext > Enish Cancel Help                                                         |

#### o Next

| Steps                       | WSDL and Clie         | nt Locatio                                | on              |                |                    |        |           |
|-----------------------------|-----------------------|-------------------------------------------|-----------------|----------------|--------------------|--------|-----------|
| 1. Choose File Type         | Specify the WSD       | Specify the WSDL file of the Web Service. |                 |                |                    |        |           |
| 2. WSDL and Client Location | C Project:            |                                           |                 |                |                    |        |           |
|                             | C Local File:         |                                           |                 |                |                    |        | Bjøwse    |
|                             | • WSDL URL:           | http://loc                                | alhost:8080/E   | choService/Ec  | ho?wsdl            |        | Set Proxy |
|                             |                       |                                           |                 |                |                    |        |           |
|                             | Specify a packa       | je name wh                                | iere the client | java artifacts | will be generated: |        |           |
|                             | Project:              | EchoClien                                 | t               |                |                    |        |           |
|                             | P <u>a</u> ckage:     | echoclier                                 | ht              |                |                    |        | -         |
|                             | Client <u>S</u> tyle: | JAX-WS                                    | 5tyle           |                |                    |        |           |
|                             |                       |                                           |                 |                |                    |        |           |
|                             | 🗖 Generate Di         | spatch code                               | e               |                |                    |        |           |
|                             |                       |                                           |                 |                |                    |        |           |
|                             |                       |                                           |                 |                |                    |        |           |
|                             |                       |                                           |                 |                |                    |        |           |
|                             |                       |                                           |                 | 1              | 1                  | 1      | 1         |
|                             |                       |                                           | < <u>B</u> ack  | Next >         | Einish             | Cancel | Help      |

- WSDL URL: Eingabe der URL, die beim Deployen des Echo-Servers im GlassFish Server-Logfile ausgegeben wurde (siehe oben). -> Finish
- o Das WSDL-File wurde importiert und eine Service-Referenz erzeugt:

| 🇊 EchoClient - NetBea | ns IDE 6.9   | .1                        |             |
|-----------------------|--------------|---------------------------|-------------|
| File Edit View Naviga | te Source    | Refactor                  | Run Debu    |
| 1 🔁 🔁 😼               | 5            | Contraction (Contraction) | ult config> |
| Projects 40 × ∫ Fi    | les          | ] Se                      | rvices      |
| EchoClient            |              |                           |             |
| 🚊 🕣 Source Packa      | jes          |                           |             |
| 😟 🔠 META-INF          |              |                           |             |
| 🖨 📻 META-INF          | .wsdl.localh | ost_8080.E                | choService  |
| Echo.                 | wsdl         |                           |             |
| Echo.                 | xsd_1.xsd    |                           |             |
| 🖻 🔚 echoclient        |              |                           |             |
| 🚳 Main. j             | ava          |                           |             |
| 🕀 💼 Test Packages     | 5            |                           |             |
| 🕀 🔂 Generated So      | urces (jax-w | s)                        |             |
| 📄 🔂 Web Service P     | References   |                           |             |
| 🖻 🔟 Echo              |              |                           |             |
| 🖻 🧕 EchoS             | ervice       |                           |             |
| 🖻 – 📷 Ed              | hoPort:      |                           |             |
|                       | echo         |                           |             |

#### • Aufruf der Service-Methode *echo()*

- Öffnen der EchoClient-Datei ,Main.java' und Expandieren der ,Web Service References' bis zum Methoden-Port ,echo'.
- Leerzeile in ,main()' einfügen, Klick auf den Methoden-Port (rote Kugel) und Drag&Drop des Ports in die Leerzeile von ,main()'.

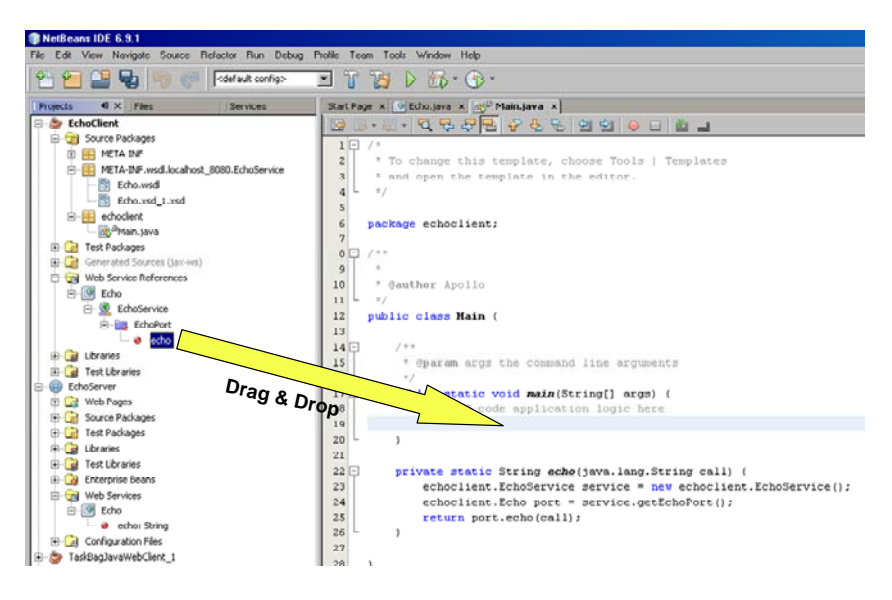

- In der Klasse "Main' wurde außerhalb der Methode "main()' eine Definition für die Methode "echo()' eingefügt. Die Leerzeile in "main()' ist weiterhin leer. In diese Leerzeile kann nun ein Aufruf der Methode "echo()' eingefügt werden, z.B. innerhalb einer Ausgabeanweisung mit "System.out.println()'.
- Starten des EchoClients
  - Rechte Maustaste auf Ordner ,EchoClient' -> Run.

#### A.3 Remote Echo-Java-Client erstellen

• Projektdateien und -verzeichnisse erzeugen (wie für lokalen Client)

#### • WSDL-File des entfernten Echo-Servers importieren

 Anstatt ,localhost' wird in der WSDL-URL die IP-Adresse des entfernten Servers angegeben. Net-Beans setzt voraus, dass der Server unter derselben IP-Adresse wie die WSDL-Datei zu erreichen ist (in der WSDL-Datei unter <soap:address> nachzuprüfen). Alles weitere wie in A.2.

| teps                       | WSDL and Clie                             | nt Location                                               |  |  |
|----------------------------|-------------------------------------------|-----------------------------------------------------------|--|--|
| 1. Choose File Type        | Specify the WSDL file of the Web Service. |                                                           |  |  |
| . WSDL and Llient Location | C Project:                                | Browsg                                                    |  |  |
|                            | C Local File:                             | Biowse                                                    |  |  |
|                            | • WSDL <u>U</u> RL:                       | http://141.100.42.99:8080/EchoService/Echo?wsdl Set Proxy |  |  |
|                            | Specify a packag                          | e name where the client java artifacts will be generated: |  |  |
|                            | Project:                                  | RemoteEchoClient                                          |  |  |
|                            | P <u>a</u> ckage:                         | remoteechoclient                                          |  |  |
|                            | Client <u>S</u> tyle:                     | JAX-WS Style                                              |  |  |
|                            | 🥅 Generate Di                             | spatch code                                               |  |  |
|                            |                                           |                                                           |  |  |

# **TEIL B: TaskBag-Webservice realisieren**

## **B.1** TaskBag-Webserver erstellen

- Projektdateien und -verzeichnisse erzeugen (wie für Echo-Service)
- TaskBag-Klasse erzeugen (wie Echo-Klasse)
- TaskBag-Methoden putTask(), getTask() und readTask() erzeugen (wie echo()-Methode)
- Task als Tabellenstruktur erstellen
  - o Rechter Mausklick auf "Source Packages/taskbagserver' -> New -> Java Class

| 🗊 New Java Class                                                |                                                                                                 | >   |
|-----------------------------------------------------------------|-------------------------------------------------------------------------------------------------|-----|
| Steps                                                           | Name and Location                                                                               |     |
| <ol> <li>Choose File Type</li> <li>Name and Location</li> </ol> | Class Name: Task                                                                                |     |
|                                                                 | Project: TaskBagServer                                                                          | -   |
|                                                                 | Location: Source Packages                                                                       | •   |
|                                                                 | Package: taskbagserver                                                                          | •   |
|                                                                 | Created File: ollo\Eigene Dateien\NetBeansProjects\TaskBagServer\src\java\taskbagserver\Task.ja | ava |
|                                                                 |                                                                                                 |     |
|                                                                 |                                                                                                 |     |
|                                                                 |                                                                                                 |     |
|                                                                 |                                                                                                 |     |
|                                                                 |                                                                                                 |     |
| X                                                               |                                                                                                 |     |
|                                                                 | < Back Next > Enish Cancel Help                                                                 |     |

- o Finish
- o Datei 'Task.java' öffnen und Strukturelemente Id, Type, Descr und Done (siehe Aufgabenstellung) als Attribute der Klasse Task einfügen. Danach eine Leerzeile einfügen.
- Rechter Mausklick auf die Leerzeile -> Insert Code -> **Getter and Setter**. Für alle Attribute Get- und Set-Methoden generieren lassen. Damit ist die Task-Struktur vollständig definiert.
- TaskBagTable als Singleton-Speichermedium (an Stelle einer Datei) erstellen
  - o Rechter Mausklick auf ,Source Packages/taskbagserver' -> New -> SessionBean

| 🗊 New Session Bean                       | ×                                                                                                |
|------------------------------------------|--------------------------------------------------------------------------------------------------|
| Steps                                    | Name and Location                                                                                |
| 1. Choose File Type 2. Name and Location | EJB Name: TaskBagTable                                                                           |
|                                          | Project: TaskBagServer                                                                           |
|                                          | Location: Source Packages                                                                        |
|                                          | Package: taskbagserver                                                                           |
|                                          | Session Type:<br>C StateEss<br>C Stateful<br>C Bingleton<br>Create Interface:<br>Local<br>Remote |
|                                          |                                                                                                  |
|                                          | < <u>Back</u> Next > Einish Cancel <u>H</u> elp                                                  |

o Finish

- o In der Datei , TaskBagTable.java' die Schnittstelle für die , TaskBagTable' definieren. Vorschlag:
  - void addTask(String type, String descr);
  - String getNextTaskByType(String type);
  - String readNextTaskByType(String type);
- Dazu rechter Mausklick innerhalb der Klasse 'TaskBagTable' -> Insert Code -> Add Business Method

| Add Business Method                                         |                   |       | ×               |
|-------------------------------------------------------------|-------------------|-------|-----------------|
| Name: addTask<br>Return Type: void<br>Parameters Exceptions |                   |       | Browge          |
| Name                                                        | Туре              | Final | Add             |
| type                                                        | java.lang.String  |       |                 |
| descr                                                       | java.lang.String  |       | <u>Felliove</u> |
|                                                             |                   |       | Up<br>Down      |
| Use in Interface: 🌀 Loca                                    | I 🔿 Rgmote 🔿 Both |       |                 |
|                                                             |                   | ОК    | Cancel          |

- o OK (zwei mal), und für jede weitere Methode ,Add Business Method' wiederholen.
- In der Datei ,TaskBagTable.java' als Attribut der Klasse ,TaskBagTable' die physikalische TaskBag-Tabelle definieren. Vorschlag:
   private Map<Integer, Task> taskbag = new HashMap<Integer, Task>();
   private int maxkey = 0; // zeigt stets auf den ersten freien Eintrag
- Die Methoden der TaskBagTable-Schnittstelle sind auszuprogrammieren.
- Singleton ,TaskBagTable' benutzen
  - In Datei ,TaskBag.java' rechte Maustaste auf eine Leerzeile am Anfang der TaskBag-Klasse -> Insert Code -> Call Enterprise Bean

| 🗊 Call Enterprise Bean                        |              |         | X        | J |
|-----------------------------------------------|--------------|---------|----------|---|
| Select an enterprise bean from open projects. |              |         |          |   |
| B                                             | er           |         |          |   |
| Reference Name:                               | TaskBagTable |         |          |   |
| Referenced Interface:                         |              | C Local | C Remote |   |
|                                               | ОК           | Cancel  | Help     |   |

• OK. Dadurch wird in der Webservice-Klasse ,TaskBag' in Form einer EJB-Annotation eine Referenz auf die ,TaskBagTable' hergestellt, die beim Deployen per Dependency-Injection initialisiert wird.

o Die Webservice-Klasse ,TaskBag' sollte nun folgende Form haben:

```
@WebService()
@Stateless()
public class TaskBag {
@EJB
private TaskBagTable taskBagTable;
/**
* Web service operation
*/
@WebMethod(operationName = "putTask")
public String putTask(@WebParam(name = "type")
String type, @WebParam(name = "descr")
String descr) {
      //TODO write your implementation code here:
      return "ok";
}
•••
}
```

o Insgesamt wurden bisher folgende Projektverzeichnisse und -dateien erzeugt:

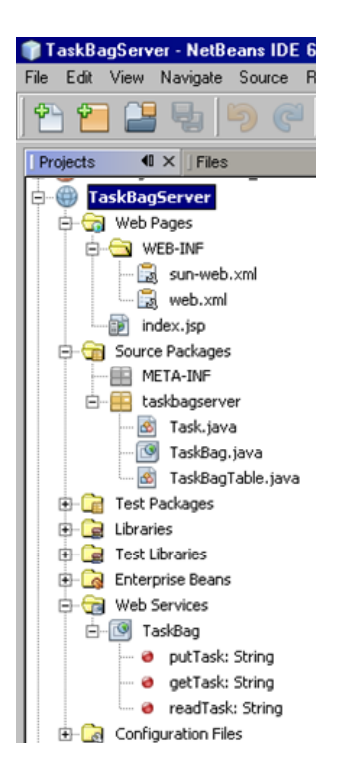

- Rechte Maustaste auf ,TaskBagServer' -> Clean and Build.
- Damit steht die Architektur des TaskbagServers bereit, mit allen Komponenten und ihren Kommunikations- und Benutzungsbeziehungen. Jetzt sind nur noch die Methoden der TaskBag-Schnittstelle auszuprogrammieren.

#### TaskBag-Methoden ausprogrammieren

 Die TaskBag-Methoden getTask() und readTask() sind server-seitig blockierend zu implementieren, das heißt, dass die Implementierung von getTask() innerhalb einer Schleife solange die TaskBagTable-Methode getNextTaskByType() aufruft bis diese einen Returnwert ungleich null zurückgibt. Erst dann erhält ein Client den Returnwert von getTask() und wird damit entblockiert. Entsprechendes gilt für die Methode readTask().

Die TaskBagTable-Methoden getNextTaskByType(), usw. sind dagegen nicht-blockierend zu imple-0 mentieren, d.h. ihr Aufruf liefert immer sofort einen Returnwert (null oder ungleich null).

## TaskBagServer bereitstellen und testen

- Rechte Maustaste auf TaskBagServer -> Deploy
- Die URL des TaskBagServers in der Ausgabe von GlassFishServer3 für den späteren WSDL-Import 0 auf Client-Seite vormerken (wie für Echo-Server und -Client)
- Tester-Aufruf (wie für Echo-Server) 0
- Blockieren und Entblockieren der Serveraufrufe testen: 0
  - putTask(garten, rasenmaehen) // Trägt einen Task ein
    - getTask(garten)
    - getTask(garten)
- // Liest und löscht den Task
- putTask(garten, rasenmaehen)
- // 2. Aufruf blockiert, da kein passender Task vorhanden
- // Entblockiert den 2. Aufruf durch Eintrag eines passen-// den Task

**B.2** TaskBag-Java-Clients erstellen und testen

Es sind zwei Clients zu erstellen, die später separat in unterschiedlichen Reihenfolgen gestartet werden, um das Blockieren bzw. Entblockieren der Aufrufe zu testen. Der erste Client soll zunächst nur getTask() aufrufen, der zweite Client putTask().

- Projektdateien und -verzeichnisse für Client 1 erzeugen (wie für Echo-Client) .
- In Client 1 das WSDL-File des Echo-Servers importieren (wie für Echo-Client)
- Aufruf der Service-Methode getTask() (wie echo()-Methode) •
- Projektdateien und -verzeichnisse für Client 2 erzeugen (wie oben) •
- In Client 2 das WSDL-File des Echo-Servers importieren (wie oben)
- Aufruf der Service-Methode putTask() (wie oben)

#### Testen des TaskBag-Webservice mit den beiden Java-Clients gemäß Aufgabenstellung. .

Zur Info: Für jeden Aufruf einer Web-Methode wird vom GlassFish-Application-Server aus einem Pool eine neue TaskBagBean geholt (vergleichbar mit dem Start eines neuen Prozesses oder Threads). Alle diese Komponenten greifen stets auf dieselbe ,TaskBagTable' (Singleton) zu. Diese Zugriffe sind, im Gegensatz zu den Dateizugriffen in Aufgabe 1, default-mäßig voll synchronisiert (container-managed concurrency).

#### **B.3 Remote TaskBag-Java-Clients erstellen und testen** Wie in A.3.